# 校园网双终端接入使用说明

## 目录

| 校园网双终端接入使用说明    | 1 |
|-----------------|---|
| 一、拨号上网认证        | 2 |
| (一)电脑已添加宽带连接    | 2 |
| (二)电脑未添加宽带连接    | 4 |
| 二、网页认证(原上网认证方式) | 8 |

#### 一、拨号上网认证

拨号上网认证:需要使用电脑的宽带连接,手机不支持 该功能。

(一) 电脑已添加宽带连接

1. 点击桌面右下角"网络"符号,点击宽带连接

| <b>デニ</b> 网络 2<br>已连接                   |                     |
|-----------------------------------------|---------------------|
| 完 宽带连接                                  |                     |
| 网络和 Internet 设置<br>更改设置,例如将某连接设置为按流量计费。 |                     |
| 少<br>飞行模式                               |                     |
| 🔎 💊 🧭 🔺 🗃 🐣 🕼 📐 🖬                       | 16:17<br>2021/12/10 |

### 2. 在弹出界面点击连接

| 汉王                                                            |              |
|---------------------------------------------------------------|--------------|
| 命 主页                                                          | 拨号           |
| 直接设置の                                                         | <b>⑦</b> 带连接 |
| 网络和 Internet                                                  |              |
| <b>伊</b> 状态                                                   | 连接 高级选项 删除   |
| 記<br>「」<br>「」<br>「」<br>「」<br>「」<br>「」<br>「」<br>「」<br>「」<br>「」 | 设置新连接        |
| ☆ 拨号                                                          |              |
| % VPN                                                         |              |
| ⊕ 代理                                                          |              |
|                                                               |              |
|                                                               |              |

3. 输入账号密码(申请流程见通知)

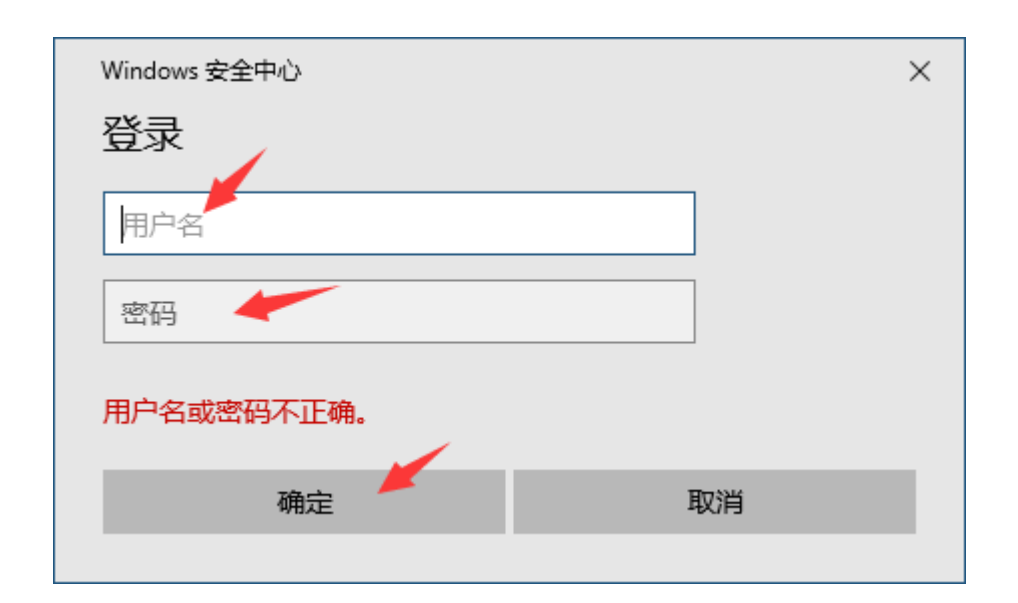

4. 验证拨号上网成功

宽带连接界面显示已连接,若提示用户名或密码错误请 检查流程或联系图书信息中心 028-68939922。

| 设置       | ł           |             |
|----------|-------------|-------------|
| ល        | 主页          | 拨号          |
| 重        | 我设置         | <b>⑦带连接</b> |
| 网络       | 各和 Internet |             |
| æ        | 状态          | 高级选项断开连接    |
| <b>P</b> |             | 设置新连接       |
| 말.       | 以太网         |             |
| ŝ        | 拨号          |             |
| యం       | VPN         |             |
| $\oplus$ | 代理          |             |
|          |             |             |
|          |             |             |

(二)电脑未添加宽带连接

1. 点击桌面右下角"网络"符号,点击网络和 Internet 设置。

| 聖                | 网络 2<br>无 Internet                 |                     |
|------------------|------------------------------------|---------------------|
| (                | 宽带连接<br>已连接                        |                     |
| 网络               | 和 Internet 设置<br>置,例如将某连接设置为按流量计费。 |                     |
| e <sup>2</sup> 2 |                                    |                     |
| 飞行模              | πt 🖌                               |                     |
| <u>,</u> ,       | 🖢 🧭 🕰 📑 🐣 🕼 🔈 🐑 英 🖽                | 16:24<br>2021/12/10 |

2. 在弹出界面左栏目点击拨号

| 4                                       | 设置            |                                                                |
|-----------------------------------------|---------------|----------------------------------------------------------------|
| ŵ                                       | 主页            | 状态                                                             |
| 3                                       | <b>査技设置</b> ク | 网络状态                                                           |
| <b>P0</b> 99                            | 各和 Internet   | □                                                              |
| Ø                                       | 状态            |                                                                |
| 臣                                       | 以太网           | 你已连接到 Internet<br>如果你的流量赛餐有限制,则你可以将此网络设置为按流量计费的<br>海接。或者用改革的属性 |
| ~~~~~~~~~~~~~~~~~~~~~~~~~~~~~~~~~~~~~~~ | 按号<br>VPN     | 11. 11. 11. 11. 11. 11. 11. 11. 11. 11.                        |
| ⊕                                       | 代理            | 属性数据使用量                                                        |
|                                         |               | 会而可用网络<br>查看周围的连接选项。                                           |
|                                         |               | 高级网络设置                                                         |
|                                         |               | <b>更改适配器选项</b><br>查看网络适配器并更改连接设置。                              |
|                                         |               | <b>网络和共享中心</b><br>根据所连接到的网络,决定要共享的内容。                          |
|                                         |               | ▲ 网络疑难解答<br>诊断并解决网络问题。                                         |
|                                         |               | 查看硬件和连接属性                                                      |
|                                         |               | Windows 防火墙                                                    |
|                                         |               | 网络重置                                                           |
|                                         |               |                                                                |

3. 在拨号界面设置新连接

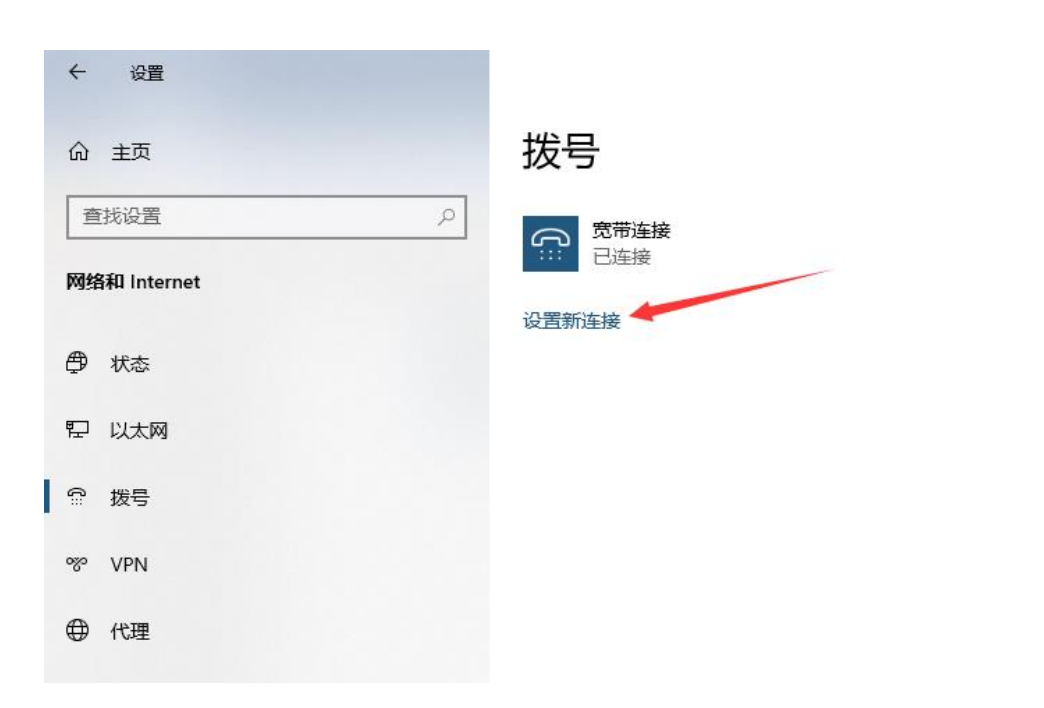

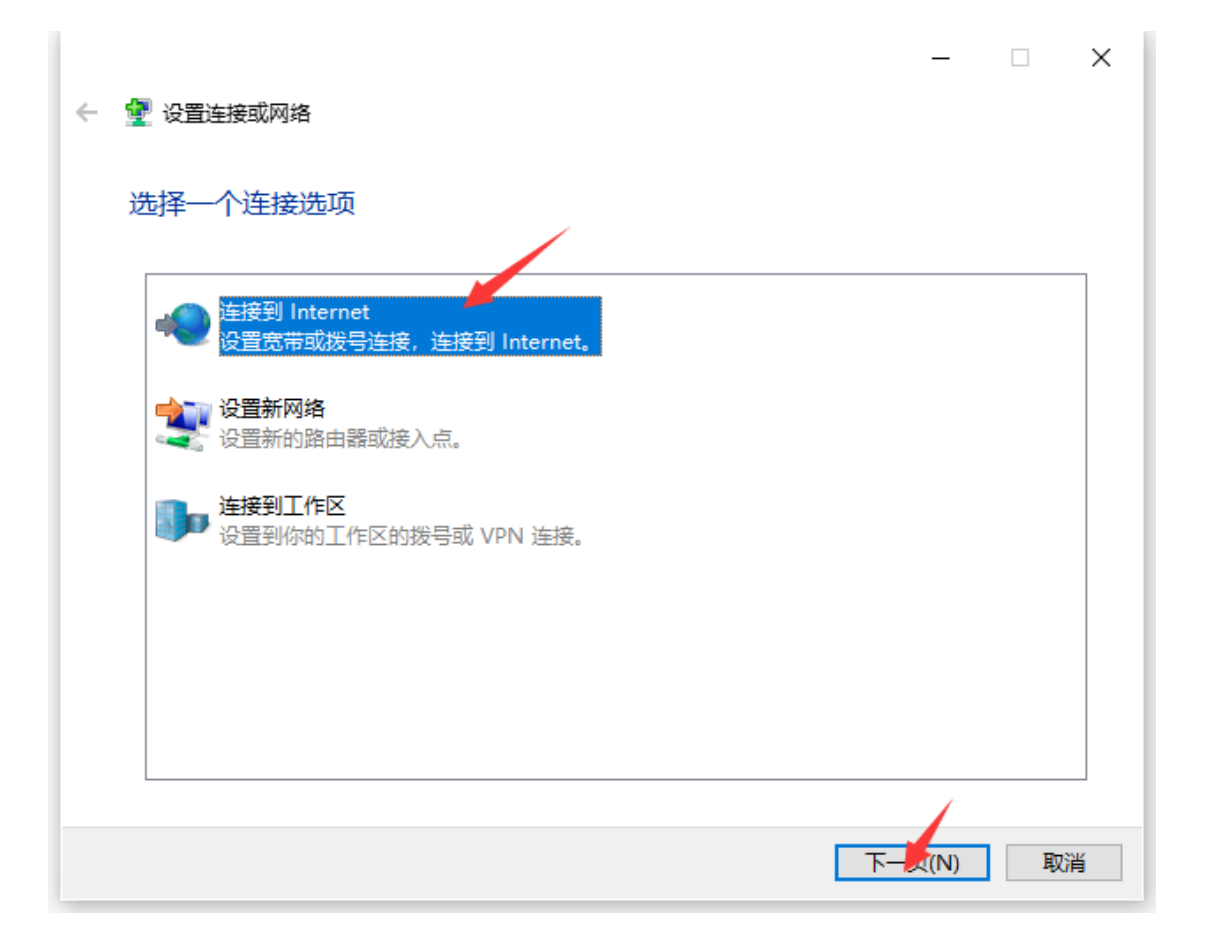

| ← 💊 连接到 Internet   | _ |   | × |
|--------------------|---|---|---|
| 你已经连接到 Internet    |   |   |   |
| i i i i            |   |   |   |
|                    |   |   | ) |
| → 立即浏览 Internet(I) |   |   |   |
| → 设置新连接(S)         |   |   |   |
|                    |   |   | _ |
|                    |   | 取 | 消 |

|                              | -     | -  | ×  | l  |
|------------------------------|-------|----|----|----|
| ← 💜 连接到 Internet             |       |    |    |    |
| 你想使用一个已有的连接吗?                |       |    |    |    |
| ● 否, 创建新连接(C)                |       |    |    | .6 |
| 〇 是,选择现有的连接(E)               |       |    |    |    |
| 宽带连接<br>WAN Miniport (PPPOE) |       |    |    |    |
|                              |       |    |    | 7  |
|                              |       |    |    |    |
|                              |       |    |    |    |
|                              | 1)页一不 | N) | 取消 |    |

| 5. | 输入 | 账号 | 密码 | ( | 申请流程见通知) | ) |
|----|----|----|----|---|----------|---|
|----|----|----|----|---|----------|---|

|   |     |                  |                         |                                                       |    | _   |    | $\times$ | l   |
|---|-----|------------------|-------------------------|-------------------------------------------------------|----|-----|----|----------|-----|
|   | ← ( | 🍫 连接到            | 빈 Internet              |                                                       |    |     |    |          | l   |
|   |     |                  |                         |                                                       |    |     |    |          | l   |
|   |     | 你希望              | 如何连接?                   |                                                       |    |     |    |          | l   |
|   |     |                  |                         |                                                       |    |     |    |          | l   |
|   |     |                  | 宽带(PPPoE)(R)            |                                                       |    |     |    |          |     |
|   |     |                  |                         | 1997 021 30-830/232.                                  |    |     |    |          | l   |
|   |     |                  |                         |                                                       |    |     |    |          | l   |
| - |     | 4                | 拔号(D)<br>使用拨号调制解调器      | 或 ISDN 连接。                                            |    |     |    |          | -   |
|   |     |                  | DO DIOL DI VOIVINE VOIR |                                                       |    |     |    |          | -   |
|   |     |                  |                         |                                                       |    |     |    |          | ľ   |
|   |     |                  |                         |                                                       |    |     |    |          | l   |
|   |     |                  |                         |                                                       |    |     |    |          | l   |
|   |     |                  |                         |                                                       |    |     |    |          | l   |
|   |     |                  |                         |                                                       |    |     |    |          | l   |
|   |     |                  |                         |                                                       |    |     |    |          |     |
|   |     |                  |                         |                                                       |    |     | 取消 | μ.       |     |
|   |     |                  |                         |                                                       |    |     | _  |          | ì   |
|   | ∠   |                  | Internet                |                                                       |    | _   |    | ×        | l   |
|   |     |                  | ej internet             |                                                       |    |     |    |          | F   |
|   |     | 键入你              | 的 Internet 服务           | 發提供商(ISP)提供的信息                                        |    |     |    |          | 100 |
|   |     | 用户名(U            | J):                     | [你的 ISP 给你的名称]                                        | ]  |     |    |          | ľ   |
|   |     | 密码(P):           |                         | [你的 ISP 给你的密码] // // // // // // // // // // // // // |    |     |    |          | ola |
|   |     |                  |                         | □ 显示字符(S)                                             |    |     |    |          | l   |
|   |     |                  |                         | ✓ 10. 主此密码(R)                                         |    |     |    |          | l   |
|   |     | 连接名称             | κ(N):                   | 宽带连接 2                                                |    |     |    |          | l   |
| Ī |     |                  |                         |                                                       |    |     |    |          | l   |
|   |     | 🗣 🗆 <del>/</del> | 心许其他人使用此连接              | :(A)                                                  |    |     |    |          |     |
|   |     | ž                | 这个选项允许可以访问              | 这台计算机的人使用此连接。                                         |    |     |    |          | -   |
| 3 |     | <u>我没有!</u>      | <u>SP</u>               |                                                       |    |     |    |          | 5   |
|   |     |                  |                         |                                                       | 连接 | O I | 取消 | í        | -   |
|   |     |                  |                         |                                                       | ~  | (-) |    |          |     |

6. 验证拨号上网成功

显示到 Internet 的连接可以使用。下一次登陆无需再 次添加,参照"(一)电脑已添加宽带连接"流程。 若提示连接失败,错误 629 则为用户名或密码错误,请检查流程或联系图书信息中心 028-68939922。

|                                                                     | _ |      | × |
|---------------------------------------------------------------------|---|------|---|
| ← 💊 连接到 Internet                                                    |   |      |   |
| 到 Internet 的连接可以使用                                                  |   |      |   |
| · · · · · · · · · · · · · · · · · · ·                               |   |      |   |
|                                                                     |   |      |   |
| 若要下一次连接到 Internet,请单击任务栏中的网络图标,然后单<br>击刚创建的连接。                      |   |      | 5 |
|                                                                     |   | 关闭(0 | ) |
|                                                                     |   |      |   |
|                                                                     | _ |      | × |
| ← 💊 连接到 Internet                                                    | _ |      | × |
| ← 🔹 连接到 Internet<br>连接失败,错误为 629                                    | - |      | × |
| <ul> <li>← ▲ 连接到 Internet</li> <li>连接失败,错误为 629</li> <li></li></ul> | _ |      | × |
| <ul> <li>← ▲ 连接到 Internet</li> <li>连接失败,错误为 629</li> <li></li></ul> | - | ~    | × |
| <ul> <li>← ▲ 连接到 Internet</li> <li>连接失败,错误为 629</li> <li></li></ul> | _ | ~    | × |
| <ul> <li>← ▲ 注接到 Internet</li> <li>连接失败,错误为 629</li> <li></li></ul> | _ | ~    | × |
| <ul> <li>◆ ▲ 注接到 Internet</li> <li>连接失败,错误为 629</li> <li></li></ul> | _ |      | × |

#### 二、网页认证(原上网认证方式)

网页认证方式为一人一账号,可用于电脑端或手机端接

入校园网但不可电脑端、手机端同时在线。若教职工需要手 机、电脑同时在线,电脑可使用拨号上网接入校园网,手机 则使用网页认证。

1. 手机端连接学校无线 CMCC-NTJX 或办公室无线网络, 在弹出认证界面输入账号密码(原上网认证账号密码)

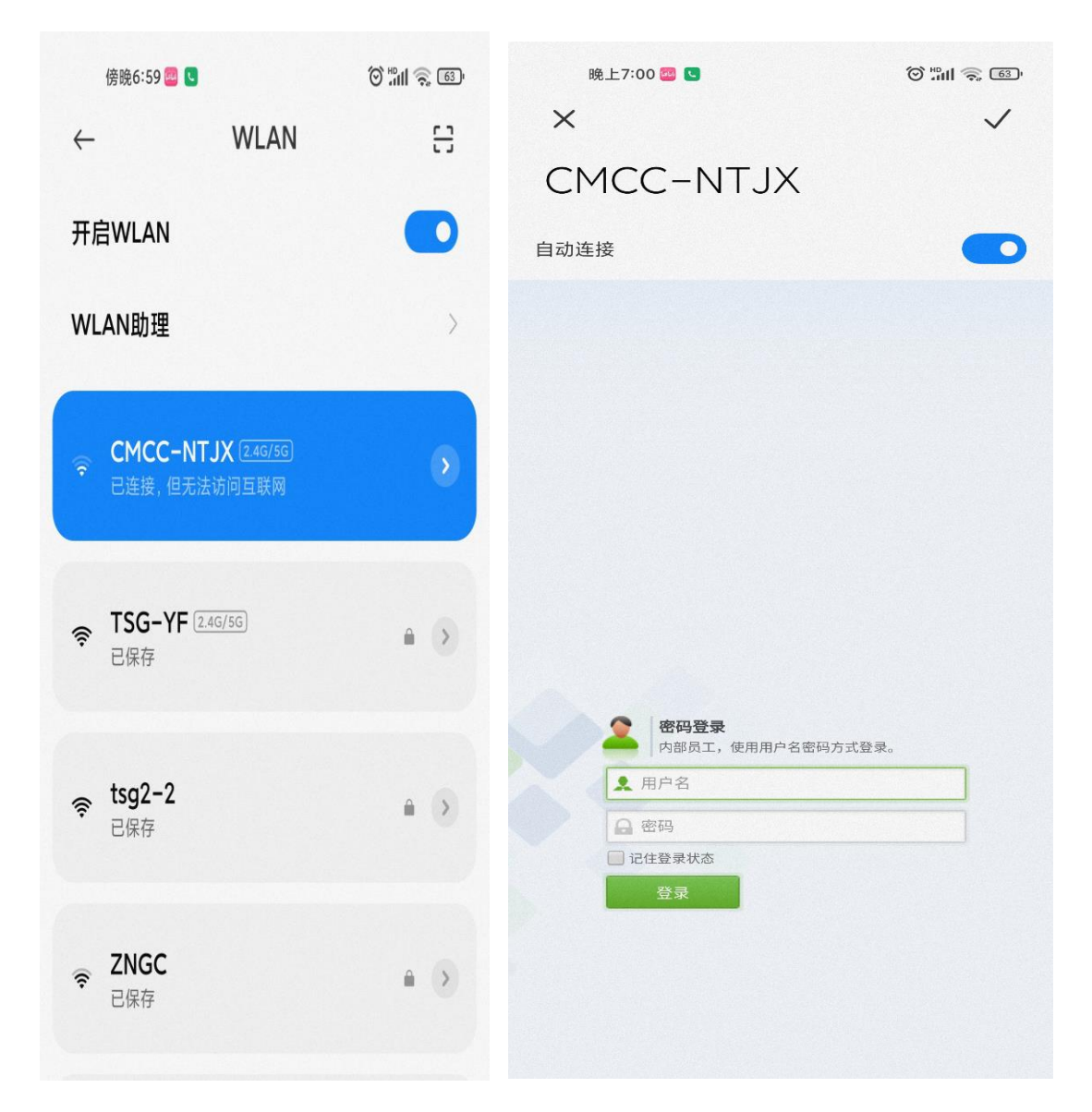

若无法弹出认证界面则打开手机浏览器手动输出认证 地址 输入 <u>http://172.17.100.3</u>或 输入 http://192.168.20.2

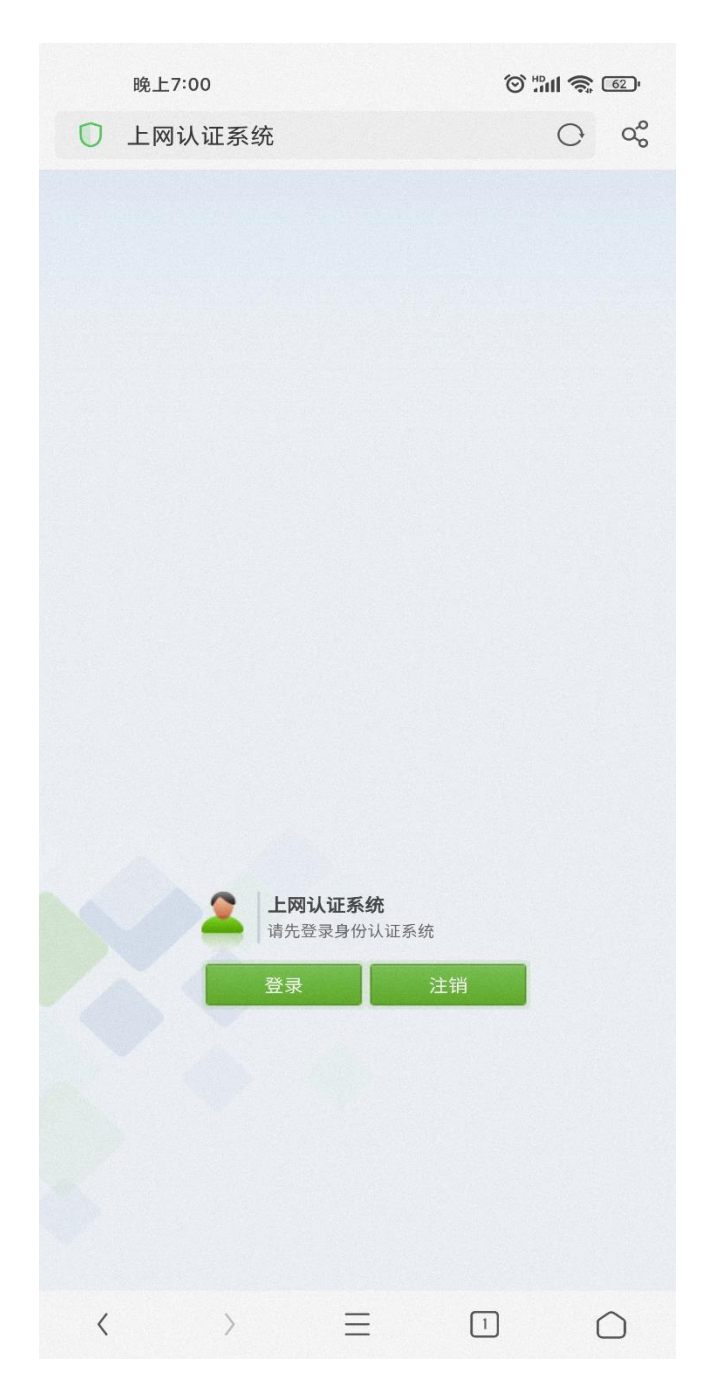

3. 电脑端网页认证

在弹出认证界面或手动输入192.168.20.2进行认证。

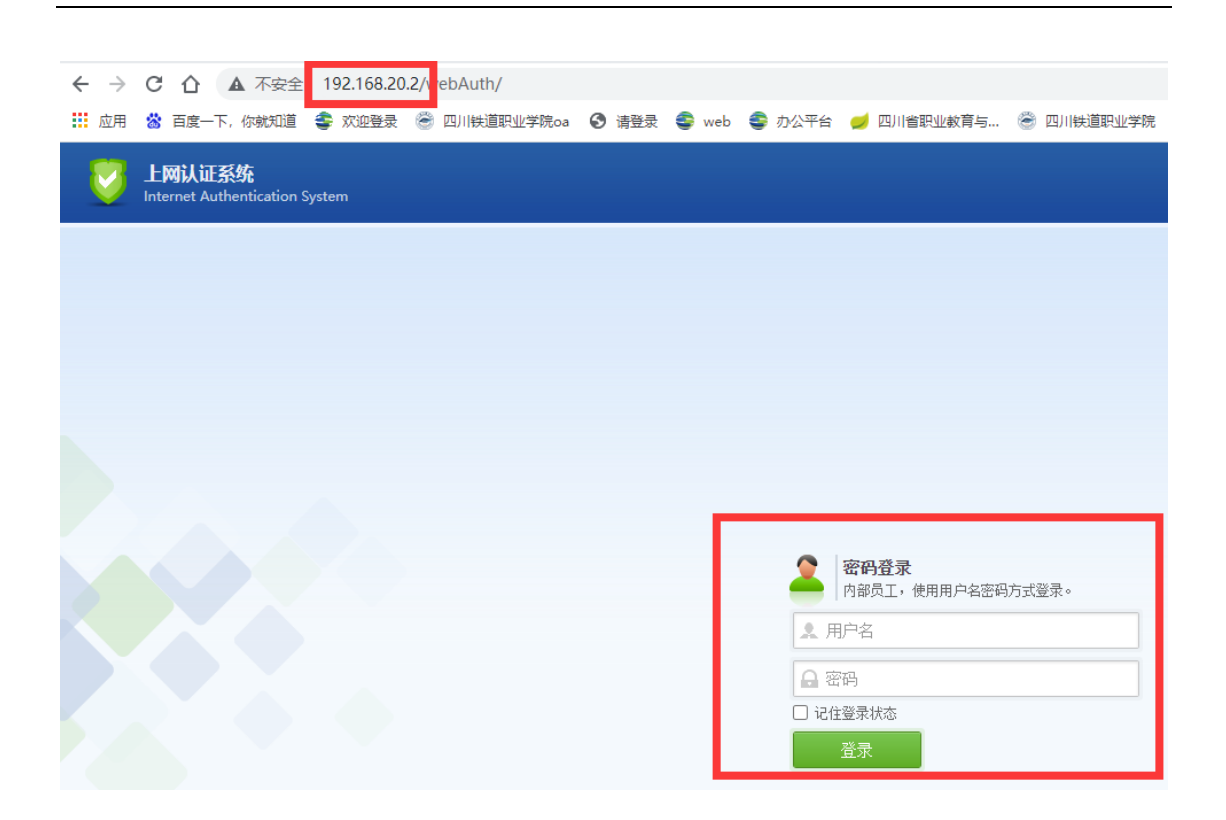